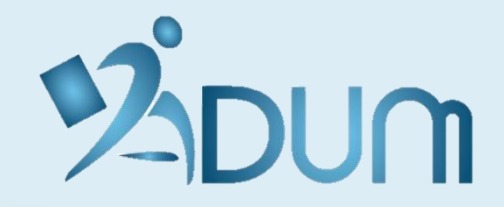

# **CONNEXION ESPACE ENCADRANT**

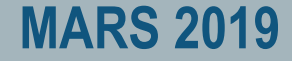

#### → Accéder à l'intranet réservé aux encadrants

|                      | ACCÈS DOCTORAT UNIQUE ET MUTUALISÉ                      |                |                       |                  |                         |                              |                      |  |
|----------------------|---------------------------------------------------------|----------------|-----------------------|------------------|-------------------------|------------------------------|----------------------|--|
| 120110               | PORTAIL INTERNET D'INFORMATIONS, DE SERVICES, DE COMMUN | ICATION, DES D | OCTORANTS ET DOCTEURS |                  |                         |                              |                      |  |
|                      |                                                         | L'ADUM         | MON COMPTE ADUM       | ACTU RECHERCHE   | EMPLOI IN               | FORMATIONS DIVERSE           | s 🎐                  |  |
|                      |                                                         |                | Fet                   | ace personnel    | Decherchez sur AD       | um Q 🔰                       |                      |  |
| Sector Street Street |                                                         |                |                       | Sace personner " | Man Million H.          | and some that                | antal and and        |  |
|                      |                                                         |                |                       | ALTERNA MAL      | The Art 1872 2001. 1940 | 90.08 (m). 1976. 1976. 1976. | past 139 cas. 2 18 1 |  |
|                      | -                                                       |                |                       |                  |                         |                              |                      |  |
| -                    |                                                         |                |                       |                  |                         |                              | -                    |  |
|                      | 19                                                      | 1              |                       |                  |                         | and the second               | -                    |  |
|                      | 1                                                       | A STATE        |                       |                  |                         |                              |                      |  |
|                      | 8                                                       |                | 3                     |                  |                         |                              |                      |  |
|                      | <b>IDENTIFICATION / ACCÈS A</b>                         | OMINIS         | TRATIF                |                  |                         |                              |                      |  |
|                      |                                                         |                |                       |                  |                         |                              |                      |  |
|                      | Vous entrez dans une zone réservée                      |                |                       |                  |                         |                              |                      |  |
|                      | Vote nom                                                |                |                       |                  |                         |                              |                      |  |
|                      | Votre nom .                                             |                |                       |                  |                         |                              |                      |  |
|                      | Votro prénom :                                          |                |                       |                  |                         |                              |                      |  |
|                      |                                                         |                |                       |                  |                         |                              |                      |  |
|                      | Mat de pages :                                          |                |                       |                  |                         |                              |                      |  |
|                      | Moi de passe .                                          |                |                       |                  |                         |                              |                      |  |
|                      |                                                         |                |                       |                  |                         |                              |                      |  |
|                      | > SE CONNECTER                                          |                |                       |                  |                         |                              |                      |  |
|                      | l'ai oublié mon mot de passe                            |                |                       |                  |                         |                              |                      |  |
|                      |                                                         |                |                       |                  |                         |                              |                      |  |
|                      |                                                         |                |                       |                  |                         |                              |                      |  |
|                      |                                                         |                |                       |                  |                         |                              |                      |  |
|                      |                                                         |                |                       |                  |                         |                              |                      |  |
|                      |                                                         |                |                       |                  |                         |                              |                      |  |

#### $\rightarrow$ Réinitialiser le mot de passe de connexion

|                         | ACCÈS DOCTORAT UNIQUE ET MUTUALISÉ                                    |                       |                 |                    |                                                                                                    |            |
|-------------------------|-----------------------------------------------------------------------|-----------------------|-----------------|--------------------|----------------------------------------------------------------------------------------------------|------------|
| 12DUM                   | PORTAIL INTERNET D'INFORMATIONS, DE SERVICES, DE COMMUNICATION, DES D | OCTORANTS ET DOCTEURS |                 |                    |                                                                                                    | -          |
| 7-001                   | L'ADUM                                                                | MON COMPTE ADUM       | ACTU RECHERCHE  | EMPLOI INFO        | RMATIONS DIVERSES                                                                                                    |            |
|                         |                                                                       | 📽 Esp                 | ace personnel R | echerchez sur ADUM | Q y                                                                                                    |            |
| in In case of the local | and a second bar                                                      | and the second second | A LOUG MAL      | Anti- 1877 2391    | arithunitade 1976. 1976. 1976. 1976. 1976.                                                                                                    | 100.2 19 1 |
|                         |                                                                       |                       |                 |                    |                                                                                                    |            |
| -                       |                                                                       |                       |                 |                    |                                                                                                    | _          |
|                         | 18-                                                                   | 1                     |                 |                    | Concession of the local division of the local division of the loca | -          |
|                         |                                                                       |                       |                 |                    | 1 124 1 13                                                                                                    |            |
|                         |                                                                       |                       |                 |                    |                                                                                                    |            |
|                         | IDENTIFICATION / ACCÉS ADMINIS                                        | TRATIF                |                 |                    |                                                                                                    |            |
|                         | Vous entrez dans une zone rásenváe                                    |                       |                 |                    |                                                                                                    |            |
|                         | vous entrez dans une zone reservee                                    |                       |                 |                    |                                                                                                    |            |
|                         | Votre nom :                                                           |                       |                 |                    |                                                                                                    |            |
|                         |                                                                       |                       |                 |                    |                                                                                                    |            |
|                         | Votre prenom :                                                        |                       |                 |                    |                                                                                                    |            |
|                         | Mot de passe :                                                        |                       |                 |                    |                                                                                                    |            |
|                         |                                                                       |                       |                 |                    |                                                                                                    |            |
|                         |                                                                       |                       |                 |                    |                                                                                                    |            |
|                         |                                                                       |                       |                 |                    |                                                                                                    |            |
|                         | J'ai oublié mon mot de passe                                          |                       |                 |                    |                                                                                                    |            |
|                         |                                                                       |                       |                 |                    |                                                                                                    |            |
|                         |                                                                       |                       |                 |                    |                                                                                                    |            |
|                         |                                                                       |                       |                 |                    |                                                                                                    |            |
|                         |                                                                       |                       |                 |                    |                                                                                                    |            |

#### $\rightarrow$ Renseigner l'adresse e-mail rattachée à votre espace encadrant

| 12 DUM    | ACCÈS DOCTORAT UNIC<br>PORTAIL INTERNET D'INFORMATI                               | QUE ET MUTUALISÉ<br>ONS, DE SERVICES, DE COMMUNI                                           | CATION, DES DOCTORANTS ET                               | DOCTEURS                       |                                                                             | 242                                                   |                                        | o ¥ |
|-----------|-----------------------------------------------------------------------------------|--------------------------------------------------------------------------------------------|---------------------------------------------------------|--------------------------------|-----------------------------------------------------------------------------|-------------------------------------------------------|----------------------------------------|-----|
| /-IUUI II | L'ADUM                                                                            | MON COMPTE ADUM                                                                            | ACTU RECHERCHE                                          | EMPLOI                         | INFORMATIONS DIVERSES                                                       | Espace personr                                        | el Recherchez sur ADUM                 | Q P |
|           | Trad Street Int                                                                   | -                                                                                          |                                                         | 1                              | 10 (1048, 20).<br>10 (1048, 20).<br>10 (101 (101 (101 (101 (101 (101 (101 ( | 11 m Hangdorgfung Sie rinnehmite<br>Inne grap 15 2011 | profiles Sama Sel 56 Sel monthered sam |     |
| E)        | 1                                                                                 | -                                                                                          | VIII                                                    | A                              | DUM                                                                         |                                                       | T                                      | -1  |
|           | MOT DE PASS                                                                       | SE OUBLIÉ                                                                                  |                                                         |                                |                                                                             |                                                       |                                        |     |
|           | Veuillez saisir l'adresse e                                                       | electronique que vous aviez                                                                | diquée au moment de                                     | la création de                 | votre compte :                                                              |                                                       |                                        |     |
|           | Réinitialiser le mot                                                              | de passe                                                                                   | )                                                       |                                |                                                                             |                                                       |                                        |     |
|           | Après avoir saisi votre ac<br>vous ne poursuivez pas l                            | dresse-mail, consultez votre<br>a procédure en suivant les                                 | e messagerie : vous y troi<br>instructions de cet email | uverez un mail<br>votre mot de | vous expliquant comment créer un<br>passe restera inchangé.                 | nouveau mot de passe. Si                              |                                        |     |
|           | Pour des raisons de cont<br>communiquer. Il faudra de<br>En cas de problème, l'éq | fidentialité, nous ne stockoi<br>onc en ressaisir un autre.<br>uipe Support est à votre di | ns pas votre mot de pass<br>sposition.                  | e en clair, et s               | ommes par conséquent dans l'inca                                            | pacité de vous le                                     |                                        |     |
|           |                                                                                   |                                                                                            |                                                         |                                |                                                                             |                                                       |                                        |     |
|           |                                                                                   |                                                                                            |                                                         |                                |                                                                             |                                                       |                                        |     |

 $\rightarrow$  Cliquer sur le lien reçu par e-mail et renseigner le nouveau mot de passe de connexion

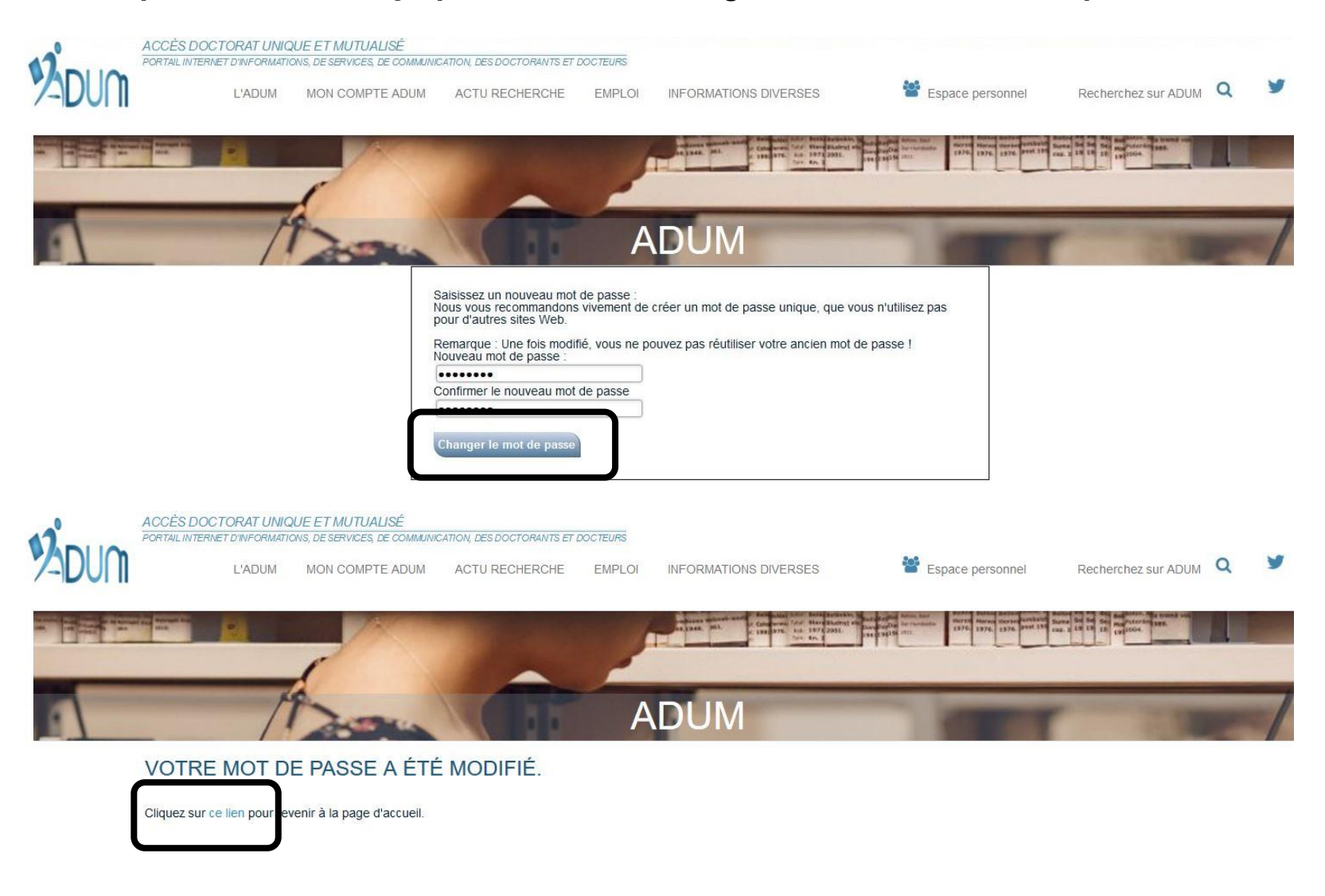

#### $\rightarrow$ Se connecter en renseignant le nouveau mot de passe de connexion

| 12 DUD | ACCÈS DOCTORAT UNIQUE ET MUTUALISÉ<br>PORTAIL INTERNET D'INFORMATIONS, DE SERVICES, DE COMMUNICATION, DES DOCTORANTS ET | DOCTEURS |                       |                                                                                                    |                                                                                                    |      |
|--------|----------------------------------------------------------------------------------------------------|----------|-----------------------|----------------------------------------------------------------------------------------------------|----------------------------------------------------------------------------------------------------|------|
| 7-DUM  | L'ADUM MON COMPTE ADUM ACTU RECHERCHE                                                                                   | EMPLOI   | INFORMATIONS DIVERSES | Space personnel                                                                                                    | Recherchez sur ADUM                                                                                                    | Y    |
|        |                                                                                                    |          |                       | The back buffer form the state of the state of the state | anna de de la fan de service de la main de la main de l | 1000 |
| _      |                                                                                                    | 1        |                       |                                                                                                    |                                                                                                    |      |
| -      | 19 2000 (11)                                                                                                    | A        | DUM                   | ALC: NOT THE OWNER OF                                                                                                    |                                                                                                    | 1    |
|        | IDENTIFICATION / ACCÈS ADMINISTRATIE                                                                                    |          |                       |                                                                                                    |                                                                                                    |      |
|        |                                                                                                    |          |                       |                                                                                                    |                                                                                                    |      |
|        | Votre nom :                                                                                                    |          |                       |                                                                                                    |                                                                                                    |      |
|        |                                                                                                    |          |                       |                                                                                                    |                                                                                                    |      |
|        | Votre prénom :                                                                                                    |          |                       |                                                                                                    |                                                                                                    |      |
|        | Mot de passe :                                                                                                    |          |                       |                                                                                                    |                                                                                                    |      |
|        | SE CONNECTER                                                                                                    |          |                       |                                                                                                    |                                                                                                    |      |
|        | <u>e</u> e                                                                                                    |          |                       |                                                                                                    |                                                                                                    |      |
|        |                                                                                                    |          |                       |                                                                                                    |                                                                                                    |      |
|        |                                                                                                    |          |                       |                                                                                                    |                                                                                                    |      |
|        |                                                                                                    |          |                       |                                                                                                    |                                                                                                    |      |

# **INTERFACE ENCADRANT**

#### $\rightarrow$ Accéder aux informations relatives au profil

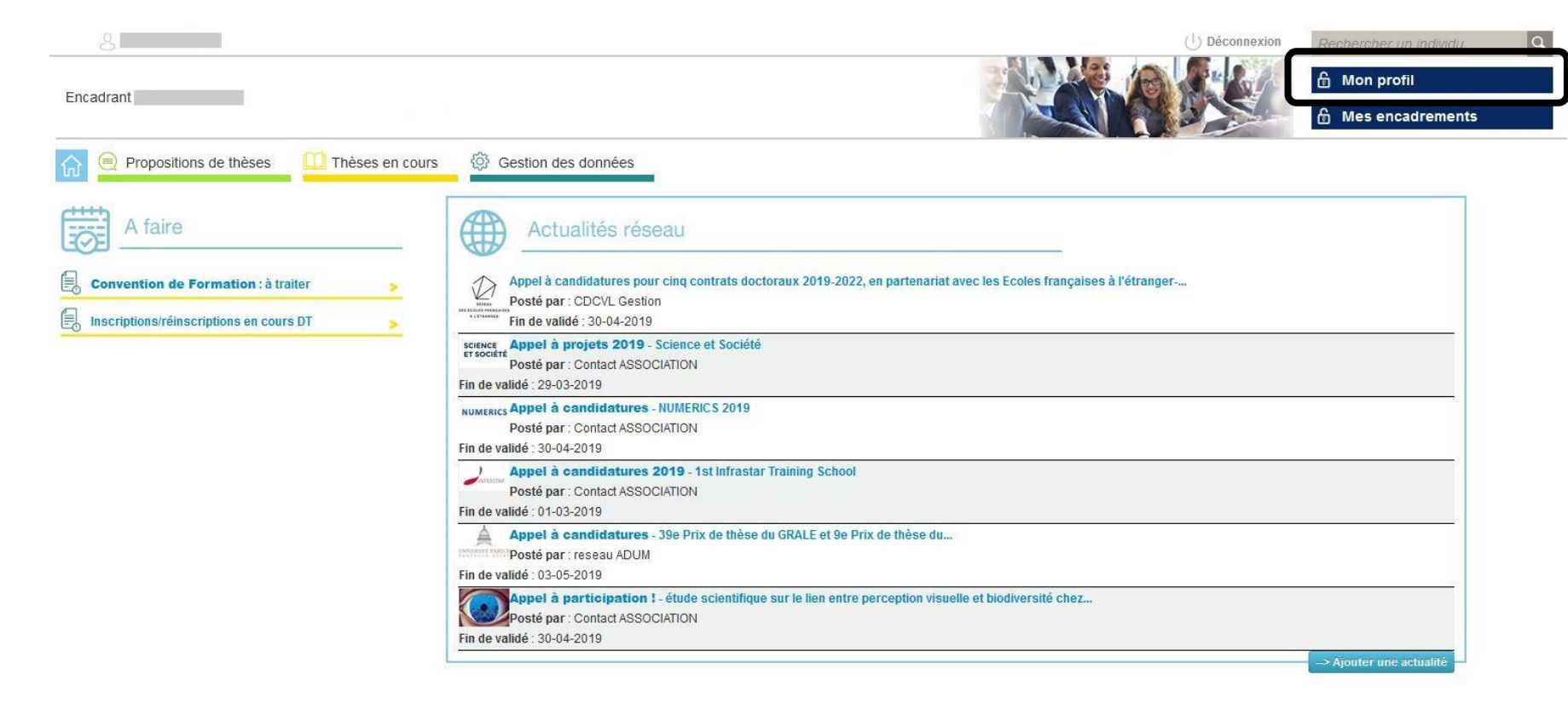

# **INTERFACE ENCADRANT**

#### $\rightarrow$ Modifier et/ou compléter ses informations si nécessaire

| 8                                                                                                    | () Déconnexion                 | Rechercher un individu                                       |
|----------------------------------------------------------------------------------------------------|--------------------------------|--------------------------------------------------------------|
| Encadrant                                                                                                    |                                | <ul> <li>☆ Mon profil</li> <li>☆ Mes encadrements</li> </ul> |
| 😥 🖻 Propositions de thèses 🛄 Thèses en cours 🖗 Gestion des données                                                                                                    |                                |                                                              |
| Mise à jour de l'encadrant                                                                                                    |                                |                                                              |
| * NE PAS ENLEVER LES NOMS ET PRENOMS NE PAS METTRE VIDE LES CHAMPS NOM ET PRENOM Merci de ne corriger ce responsable que si vous étes certain qu'i<br>données d'une autre ED. | l fait bien partie de votre EL | D, ceci afin de ne pas déstabiliser les                      |
| n° d'enregistrement : 42169                                                                                                    |                                |                                                              |
| dernière mise à jour<br>le 16 juin 2017 à 09h46<br>par CNAM ETAB (34541)                                                                                                    |                                |                                                              |
| M. V Nom *: Prénom *:                                                                                                    |                                | 22                                                           |
| *: Ne changer que pour corriger une faute de frappe.                                                                                                    |                                |                                                              |
| identifiant IDREF :> Lier a l'autorité IdRef<br>voir votre identifiant IdRef en lien avec les <u>bases documentaires nationales Sudoc</u> et <u>theses.fr</u>                 |                                |                                                              |
| N° Apogée :                                                                                                    |                                |                                                              |
| Mot de passe :                                                                                                    |                                |                                                              |